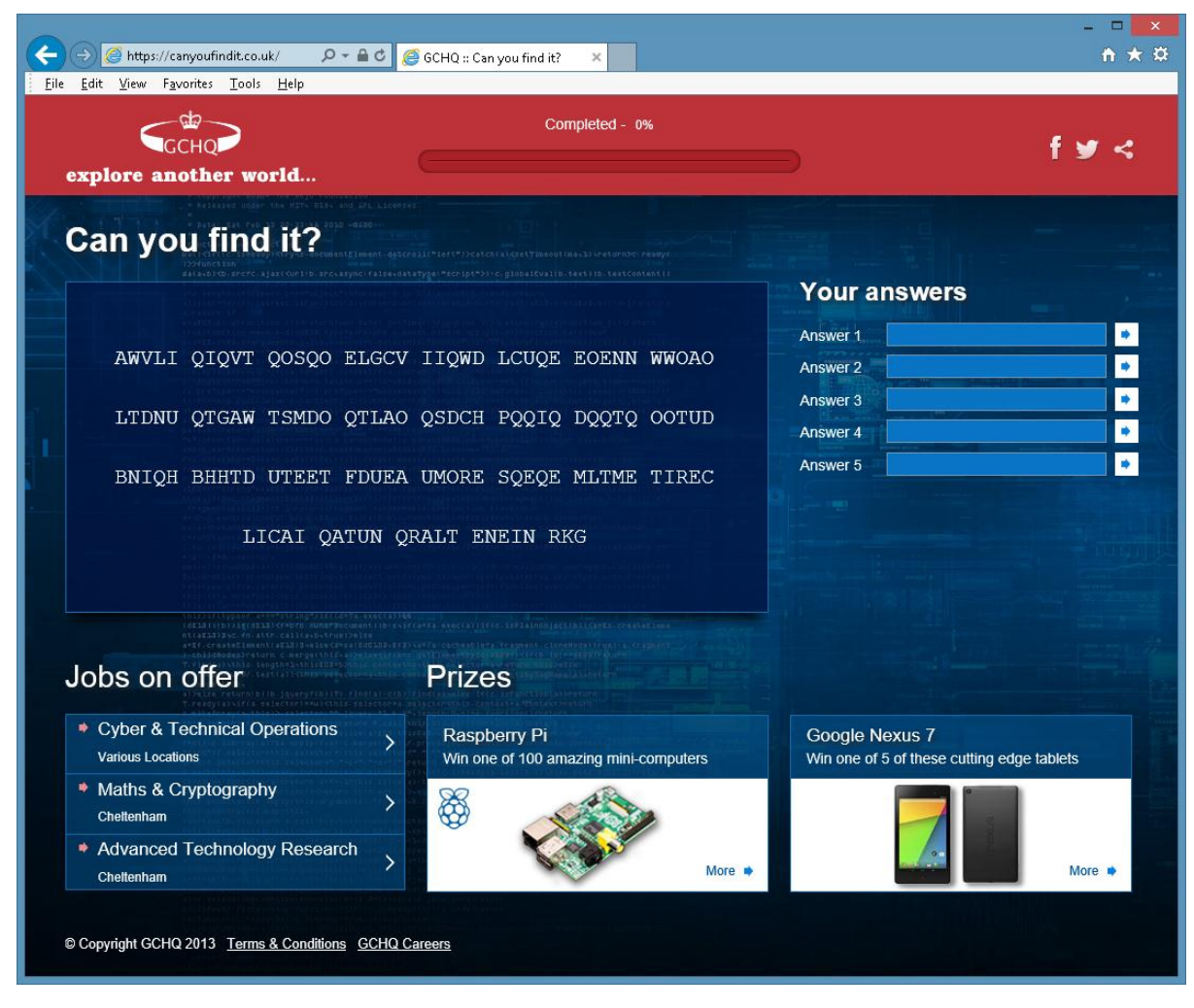

The GCHQ recruitment puzzle begins on the page that announces the competition:

<u>https://canyoufindit.co.uk</u>. The first step is to understand what it is that you are expected to do. If you examine the source code of this page

| ê            | https://canyoufindit.co.uk/ - Original Source – 🗖 🗙                                                                                                    |
|--------------|----------------------------------------------------------------------------------------------------|
| <u>F</u> ile | <u>E</u> dit F <u>o</u> rmat                                                                                                    |
| 1 2 3        | <pre><li>(loCTYPE html) &gt; </li></pre> if lt IE 7? </th                                                                                                    |
| 4            | <pre>cl-[if IE 8]&gt; <html class="no-js ie8 lf-ie9"> <lendif]-></lendif]-></html></pre>                                                                                                    |
| 5            | <pre>cl[if IE 9]&gt; <html class="no-js ie9"> &lt;{[endif]&gt;</html></pre>                                                                                                    |
| 7            | <pre>chead&gt;</pre>                                                                                                    |
| 8            | <pre><meta charset="utf-8"/></pre>                                                                                                    |
| 10           | <pre><inter <="" =="" content="11=dage;cin" duce="1" duct="x-on-comparing" pre=""></inter></pre>                                                                                                    |
| 11           | <pre><meta content="Our new challenge is to find and solve 5 codes we have hidden around the web. For anyone able&lt;br&gt;to rise to the challenge and find all the codes, you'll join an elite community of people with some of the specific skills we look for&lt;br&gt;at GCMD." name="description"/></pre>                                                                                                    |
| 12<br>13     | <pre><meta content="width=1100" name="viewport"/></pre>                                                                                                    |
| 14           | <pre><meta content="https://canyoufindit.co.uk/img/GCHQ.png" property="ge:image"/> </pre>                                                                                                    |
| 16           | <pre>cmeta property="0g:description" content="Gun met challenge is to find and solve 5 codes we have hidden around the web. For<br/>anyone able to rise to the challenge and find all the codes, you'll join an elite community of people with some of the specific skills</pre>                                                                                                    |
| 17           | <pre>we look for at UsUQ. /&gt; </pre> <pre>cmeta property="ge:url" content="https://canyoufindit.co.uk/"/&gt; </pre>                                                                                                    |
| 18           | <pre><meta content="GCHQ :: Can you find it?" property="og:site_name"/></pre>                                                                                                    |
| 20           | <pre><link href="css/normalize.css" rel="stylesheet"/></pre>                                                                                                    |
| 21           | <pre><link href="css/main.css" rel="stylesheet"/></pre>                                                                                                    |
| 22           | <pre><script src="js/vendor/modernizr-2.6.2.min.js"></script><br/></pre>                                                                                                    |
| 24           | <br>kbody>                                                                                                    |
| 25           | <pre><div id="header"></div></pre>                                                                                                    |
| 27           | <a href="/" id="gchq-logo" rel="hub"></a>                                                                                                    |
| 28           | GCHQ - explore another world                                                                                                    |
| 30           | <pre><div class="module m-progress"></div></pre>                                                                                                    |
| 31           | <pre>completed - <span id="number">6%</span></pre>                                                                                                    |
| 33           | <pre><dv class="bar-background"></dv></pre>                                                                                                    |
| 34           |                                                                                                    |
| 36           | <pre></pre> <pre></pre> <pre></pre> <pre></pre> <pre></pre>                                                                                                    |
| 37           |                                                                                                    |
| 39           |                                                                                                    |
| 40           | <div class="addthis_toolbox" id="social-links"></div>                                                                                                    |
| 41           | <u>&gt;</u>                                                                                                    |
| 43           | <pre><li><a class="addthis_button_facebook facebook" href="https://facebook.com/sharer.php?u=https%3A%2F%2Fcanyoufindit.co.uk%2F" rel="facebook" target="_blank"></a></li></pre>                                                                                                    |
| 44           | <pre></pre> <pre></pre> <pre>&lt;</pre> |
| 45           | <pre>cli&gt;ca rel = email nrer= mailcr:subject=.amx20you%20r1n0x20tnex2059erm2058erretsxsraoody=Lastxx20yearmx20x20tnQx<br/>20created%20a%20groundbreaking%20challeng%20%20which%20asked%20%27Can%20you%20Crack%201t%27.%20Now%20in%202020tney%27re%20asking%<br/>20can%20You%20Find%20It%3F%20%c0Their%20new%20challenge%20is%20td%20find%20and%20solve%205%20codes%20%idder%20around%20the%20web.%20For%<br/>20anyone%20able%20td%20ris&amp;20td%20the%20challenge%20ad%20find%20a1l%20the%20rc%20%20the%2711%20did%20alie%20ecmmunit%20bf%</pre>                                                                                                    |
|              | 20people%20with%20sonm%20of%20the%20specific%20skills%20prized%20by%205CHQ,%20%205CHQ%20alsd%20have%20sonm%20great%20prizes.%20You%<br>20could%20win%201%20of%2010%20Rspberry%20Pi%20or%201%20of%20%20Soogle%20Nexus%20%20tablets.%20Can%20you%20find%20it%3F%20https%<br>3A//canyoufindit.co.uk/" class="addthis_button_email email-link addthis_button">                                                                                                    |
| 46           |                                                                                                    |
| 47<br>48     | 11 >                                                                                                    |
| 49           |                                                                                                    |
| 50<br>51     | <pre><div id="main"></div></pre>                                                                                                    |
| 52           | <pre></pre>                                                                                                    |
| 53           | <h>&gt;<h><h>&gt;<h><h><h><h><h><h><h>&lt;</h></h></h></h></h></h></h></h></h></h>                                                                                                    |
| 55           | <pre>ANVLI QOXY QOSQO ELGCV IIQUD LCLQE EOENN WWOAD</pre>                                                                                                    |
| 56           | LIDNU QIGAM ISMDO QILAO QSDCH PQQIQ DQQIQ OOTUD                                                                                                    |
| 57           | LICAI QATUN QRALT ENEIN RKG                                                                                                    |

you will see that it includes the message:

"Our new challenge is to find and solve 5 codes we have hidden around the web. For anyone able to rise to the challenge and find all the codes, you'll join an elite community of people with some of the specific skills we look for at GCHQ."

So, we appear to be looking for a series of web pages each of which will contain a clue to the next page and an answer to the place in the boxes on the start page.

The first puzzle is on the page you see in your browser. It contains a series of characters:

AWVLI QIQVT QOSQO ELGCV IIQWD LCUQE EOENN WWOAO

LTDNU QTGAW TSMDO QTLAO QSDCH PQQIQ DQQTQ OOTUD

BNIQH BHHTD UTEET FDUEA UMORE SQEQE MLTME TIREC

#### LICAI QATUN QRALT ENEIN RKG

To a code breaker there are a few features that immediately strike you about this text:

- It is displayed in groups of five characters. This is a historic trend used in part to stop any
  particular frequency or word matching to be made available by the format in which the
  message was transmitted. It is probably most famous from the many encrypted Enigma
  messages that on sees written about. In essence, you can ignore it as it is unlikely to provide
  you with anything useful for decrypting the message.
- 2. There are a large number of "Q's". This is unusual as Q is an infrequently used letter in the English language, and assuming the message is in English, the Q's probably server some function. Such infrequently used characters are often used as spaces. So, it is likely that you can ignore the actual spaces used to create the five letter groups and assume that the Q's are the actual spaces.
- 3. For anyone who has dealt with ciphers the number of characters is of interest. Here we have 143 characters, which just happens to be the product of two prime numbers: 11 and 13. This is a big clue. What you are supposed to do is rearrange text as shown into a grid that is 11 by 13 characters:

| А | W | V | L | 1 | Q | I | Q | V | Т | Q | 0 | S |
|---|---|---|---|---|---|---|---|---|---|---|---|---|
| Q | 0 | E | L | G | С | V | I | I | Q | W | D | L |
| С | U | Q | E | E | 0 | E | Ν | Ν | W | W | 0 | А |
| 0 | L | Т | D | Ν | U | Q | Т | G | А | W | Т | S |
| М | D | 0 | Q | Т | L | А | 0 | Q | S | D | С | Н |
| Р | Q | Q | Ι | Q | D | Q | Q | Т | Q | 0 | 0 | Т |
| U | D | В | N | Ι | Q | Н | В | Н | Н | Т | D | U |
| Т | E | E | Т | F | D | U | E | А | U | М | 0 | R |
| E | S | Q | E | Q | E | М | L | Т | М | E | Т | I |
| R | E | С | L | 1 | С | Α | Ι | Q | Α | Т | U | Ν |
| Q | R | Α | L | Т | Е | Ν | Е | I | Ν | R | К | G |

Now if you read down the columns, using Q's as spaces you see the following message emerge:

A COMPUTER WOUL DESERVE TO BE CALLED INTELLIGENT IF IT COULD DECEIVE A HUMAN INTO BELIEVING THAT IT WAS HUMAN WWWDOTMETRODOTCODOTUKSLASHTURING

This form of encryption is a transposition cipher. It has many forms but the one used here is one of the simplest. It has a long history and before electronic encryption devices it, and its variants were the basis for many secret communications.

If you take the web address at the end of the message and write it in more familiar form:

#### www.metro.co.uk/turing

you have the next stop on your journey, plus you have the answer to the first clue which is "Turing".

| File Edit View Favorites Tools Help                                                           | C 🥃 6CHQ :: Can you find it? 🗙                                                                            | - □ ×<br>↑★♡                                                 |
|-----------------------------------------------------------------------------------------------|----------------------------------------------------------------------------------------------------|--------------------------------------------------------------|
| GCHQ<br>explore another world                                                                 |                                                                                                    | f ¥ <                                                        |
| Challenge Two                                                                                 |                                                                                                    |                                                              |
| Index                                                                                         |                                                                                                    |                                                              |
| Name                                                                                          | Last modified                                                                                             | Size Description                                             |
| <u>comp1.key</u>                                                                              | 11/4/13 11:41:21 AM                                                                                       | 1 kB                                                         |
| Take part in the latest challenge from GC<br><u>CanYouFindit co.uk</u> and you will have a co | HQ. Find and solve five challenges hidden all over the web –<br>hance to win a Raspberry Pi or a Nexus 7. | – If you can. Then enter the solutions at                    |
| Jobs on offer                                                                                 | Prizes                                                                                                    |                                                              |
| Cyber & Technical Operations     Various Locations                                            | Raspberry Pi<br>Win one of 100 amazing mini-computers                                                     | Google Nexus 7<br>Win one of 5 of these cutting edge tablets |
| Maths & Cryptography<br>Chettenham                                                            | > 🚳 🏑                                                                                                    |                                                              |
| <ul> <li>Advanced Technology Research<br/>Chettenham</li> </ul>                               | > More +                                                                                                  | More ·                                                       |

When you arrive at the new web page you see that there is a file available to download. It helpfully has the extension "key" so even before opening it one can assuming it is some form of encryption key. Download and open the file and you see the following:

-----BEGIN RSA PRIVATE KEY-----

MIIC2gIBAAKBgDfABK8+joDLdbFTDJ+y3PTTzkqCi1L2qEjgxdg1iyZshJTeKUck

SYVyKBeOBtB3FwwqXVa6iNEHJeLFewFE6ulEOIcatVp11Zg0ibMfnqTivbd6t8/z

3KzqrFksg9xQiicMactmTqFkm8ro5ODc2NTQzMjEwLy4tLCslBOCOVHxAgMBAAEC

gYATW12FB2BtQbecmSxh6rWjYENZRZhgdvoZS8oF9xlYfwdNtRF5/RR1/BwFia++

BAuBktgTu/KzORsjcNPzrd0uTCbTG6hW8YPK2ROVOOeAMHek8Nl3+SW5wdePKuWw

MdjDDjqxXDns+ZC1d2Cpz5V+x+2znOYL0bsEKei0sWl7LQKBgDfABK8+joDLdbFT

DJ+y3PTTzkqCi1L2qEjgxdg1iyZshJTeKUckSYVyKBeOBtB3FwwqXVa6iNEHJeLF

ewFE6uhVSior5HGPArFhsOQ0v9ob1NCV7P8M99qN4XpImX/xs05HgQCVh9aMWtio

pKCcmJSQjIiEgHx4dHBsU9JB+TvkAkB3dy53aHRzaXNpbGd1b2VjdHNyZWhzcmku

ZW9jdS4va2xidGVoY2VsIHkgICAgICAgICAgICAgICAgICAgIAuPAkATpSSd/C5S

IEAbUPk+ZYAdt7OYVzay7ViAiaukhkt+/sJG+m8GmHnAKyLf9ohx3/alcd/2iHHf 9ohx3/ayirJPAkAlefJYEpdAoRjJQCHPGUpOVjLiyQMyPcnsutG+ctAGGU8lZTDU yUim9V7iwqTE4sKkxOLCpMTiwqTE4sKkxOFNAoGAFInzTsAOkauW3crd1XfxMhxi tUkapdQqlwvFhZuouNlybfEOfW6WkjtghBDyqf50cEFWXMJ7Vk8mr6cwTosPvYKU VXKUCblretLTeU95TlbkprizPky++5b7pQuSi3mpLMi+6VgvcjTthfXPYNg2JjJp gmteC4felYL/2FTAmT8=

-----END RSA PRIVATE KEY-----

If you take this on face value it is a RSA Private Key from an RSA Public/Private key pair. What is a lot less clear is what it is supposed to be used to decrypt. The page contains no other text or files that would seem to be usable with this key. You have to assume the key itself has something more to tell you. So, the starting point of most forensics is to open the file in a hex editor and see what it might reveal:

| BC          |                     |                                          | Нх                  | xD - [C:\Users\AlanW\Documents\comp1.key]                                                                | - 🗆 🗙                                                                                                    |
|-------------|---------------------|------------------------------------------|---------------------|----------------------------------------------------------------------------------------------------|----------------------------------------------------------------------------------------------------|
| 🔝 File Edit | Search View Analysi | is Extras Window                         | 1.7                 |                                                                                                    | _ @ X                                                                                                    |
| 🗋 🚵 🗸 🗐 🗌   | 🗼 🤩 🖬 32            | V ANSI                                   | ♥ hex ♥             |                                                                                                    |                                                                                                    |
| 📓 comp1.key |                     |                                          |                     |                                                                                                    |                                                                                                    |
| Offset(h)   | 00 01 02 03 04      | £ 05 06 07 08                            | OP OA OB OC OD OE   | OF 10 11 12 13 14 15 16 17 18 19 1A 1B 1C 1D 1E 1F                                                       | ^                                                                                                    |
| 00000000    | 2D 2D 2D 2D 2I      | 0 42 45 47 49                            | 4E 20 52 53 41 20   | 50 52 49 56 41 54 45 20 4B 45 59 2D 2D 2D 2D 2D 0A                                                       | BEGIN RSA PRIVATE KEY                                                                                                    |
| 00000020    | 4D 49 49 43 32      | 2 67 49 42 41                            | . 41 4B 42 67 44 66 | 41 42 4B 38 2B 6A 6F 44 4C 64 62 46 54 44 4A 2B 79                                                       | MIIC2gIBAAKBgDfABK8+joDLdbFTDJ+y                                                                                                    |
| 00000040    | 33 50 54 54 71      | A 6B 71 43 69                            | ) 31 4C 32 71 45 6A | 67 78 64 67 31 69 79 51 73 68 41 54 65 4B 55 63 6B                                                       | 3PTTzkqCi1L2qEjgxdg1iyZshJTeKUck                                                                                                    |
| 00000060    | OA 53 59 56 79      | 9 4B 42 65 4F                            | 42 74 42 33 46 77   | 77 71 58 56 61 36 69 4E 45 48 4A 65 4C 46 65 77 46                                                       | .SYVyKBeOBtB3FwwqXVa6iNEHJeLFewF                                                                                                    |
| 08000000    | 45 36 75 6C 45      | 5 4F 49 63 61                            | . 74 56 70 31 31 5A | 67 30 69 62 4D 66 6E 71 54 69 76 62 64 36 74 38 2F                                                       | E6ulEOIcatVp11Zg0ibMfnqTivbd6t8/                                                                                                    |
| 000000A0    | 7A OA 33 4B 7J      | A 71 72 46 6B                            | 73 67 39 78 51 69   | 69 63 4D 61 63 74 6D 54 71 46 6B 6D 38 72 6F 35 4F                                                       | z.3KzqrFksg9xQiicMactmTqFkm8ro50                                                                                                    |
| 00000000    | 44 63 32 4E 54      | 4 51 7A 4D 6A                            | 45 77 4C 79 34 74   | 4C 43 73 6C 42 4F 43 4F 56 48 78 41 67 4D 42 41 41                                                       | Dc2NTQzMjEwLy4tLCs1BOCOVHxAgMBAA                                                                                                    |
| 000000E0    | 45 43 OA 67 59      | 9 41 54 57 31                            | . 32 46 42 32 42 74 | 51 62 65 63 6D 53 78 68 36 72 57 6A 59 45 4E 5A 52                                                       | EC.gYATW12FB2BtQbecmSxh6rWjYENZR                                                                                                    |
| 00000100    | 5A 68 67 64 76      | 5 6F 5A 53 38                            | 6F 46 39 78 6C 59   | 66 77 64 4E 74 52 46 35 2F 52 52 31 2F 42 77 46 69                                                       | ZhgdvoZS8oF9x1YfwdNtRF5/RR1/BwFi                                                                                                    |
| 00000120    | 61 2B 2B 0A 42      | 2 41 75 42 6B                            | 74 67 54 75 2F 4B   | 7A 4F 52 73 6A 63 4E 50 7A 72 64 30 75 54 43 62 54                                                       | a++.BAuBktgTu/KzORsjcNPzrdOuTCbT                                                                                                    |
| 00000140    | 47 36 68 57 38      | 3 59 50 4B 32                            | 52 4F 56 4F 4F 65   | 41 4D 48 65 6B 38 4E 6C 33 2B 53 57 35 77 64 65 5U                                                       | G6hW8YPK2ROVOOeAMHek8N13+SW5wdeP                                                                                                    |
| 00000160    | 48 75 57 77 02      | 1 4D 64 6A 44                            | 44 6A 71 78 58 44   | 6E 73 2B 5A 43 31 64 32 43 70 7A 35 56 2B 78 2B 32                                                       | KuWw.MdjDDjqxXDns+2C1d2Cpz5V+x+2                                                                                                    |
| 00000180    | 7A 6E 4F 59 40      | 30 62 73 45                              | 4B 65 69 3U 73 57   | 6C 37 4C 51 4B 42 67 44 66 41 42 4B 38 2B 6A 6F 44                                                       | znOYLUbsEKeiUsWI7LQKBgDiABK8+joD                                                                                                    |
| 000001A0    | 4C 64 62 46 54      | 1 UA 44 4A 2B                            | 1 79 33 50 54 54 7A | 6B 71 43 69 31 4C 32 71 45 6A 67 78 64 67 31 69 79                                                       | LdbFT.DJ+y3PTTzkqCi1L2qEjgxdgliy                                                                                                    |
| 00000100    | 5A /3 68 4A 54      | ± 65 48 55 63                            | 6B 53 59 56 79 4B   | 42 65 48 42 74 42 33 46 77 77 71 58 56 61 36 69 46                                                       | ZShJIEKUCKSIVYKBEUBUBUBUBUBU                                                                                                    |
| 00000120    | 45 48 4A 65 40      | . 46 UM 65 77                            | 46 45 36 75 68 56   | 53 69 6F 72 35 48 47 50 41 72 46 68 73 4F 51 30 76                                                       | ENJELF. EWFEBUNVS10F5HGPAFFnSOQUV                                                                                                    |
| 00000200    | 39 6F 62 31 4F      | 1 43 56 37 50<br>1 60 68 01 70           | 1 38 4D 39 39 71 4E | 34 58 70 60 60 58 2F 78 73 30 35 48 67 51 43 56 68                                                       | 90DINCV/P8M99qN4XpImX/XSU5HgQCVn                                                                                                    |
| 00000220    | 39 61 40 57 74      | 1 09 01 UA 70                            | 1 46 43 63 60 4A 53 | 51 68 49 69 45 67 46 76 34 64 46 42 73 55 39 48 42                                                       | Sanweite.procemosojiiegnx4unbs0505                                                                                                    |
| 00000240    | 2D 54 /0 0D 41      | L 6D 42 33 64                            | · /9 35 33 61 46 52 | 7A 61 50 4E 70 62 47 64 51 62 52 56 68 64 46 4E 79                                                       | TIVEREDUCTOR AND A CONTRACTOR AND A CONTRACTOR AND A                                                                                                    |
| 00000280    | 5A 57 60 7A 63      | 0 00 00 75 08<br>7 40 42 41 67           | L 3A 37 39 6A 64 33 | 34 /0 01 32 /0 09 04 4/ 30 01 39 32 30 /3 49 40 0D                                                       | ZUNZCHKU. ZU9JU54VAZXIUGVOIZVSINK                                                                                                    |
| 00000280    | E4 70 E2 E2 E4      | / 49 43 41 6/<br>1 38 43 36 63           | 0 49 43 41 67 49 43 | 41 67 49 43 41 67 49 43 41 67 49 41 75 50 41 68 41                                                       | These and the second second se |
| 000002.40   | 60 41 60 61 78      | 1 2F 13 33 33<br>5 6P 60 6P 74           | 0 0 19 13 11 02 33  | 50 00 20 30 39 11 01 /1 3/ 11 39 30 /2 01 /9 3/ 30                                                       | ibiouthtt / alcimecmun MulfOchu2/                                                                                                    |
| 00000200    | 61 40 63 64 35      | 0 00 00 00 74<br>2 22 60 40 40           | 20 21 73 48 47 20   | 00 30 47 00 40 00 41 40 79 40 00 39 07 00 70 33 27                                                       | alad/2: WHf Ochy2/owir ID)h) Tof IVE                                                                                                    |
| 00000220    | 70 64 41 6F 52      | 2 52 59 40 40<br>2 61 41 51 43           | 49 50 47 55 70 4F   | 55 21 01 79 09 72 78 50 71 00 71 79 05 00 78 59 75<br>56 68 47 60 70 51 40 70 50 63 68 73 75 74 47 28 63 | ndhoDiJOCHDGUnOViLiyOMyDangutGta                                                                                                    |
| 00000320    | 74 41 47 47 55      | 5 38 60 51 43                            | 44 55 01 79 55 40   | 6D 39 56 37 69 77 71 54 45 34 73 48 68 79 48 47 42                                                       | t AGGUS 17TDU WIMWW71waTF4=Kkyol C                                                                                                    |
| 00000320    | 70 40 54 69 77      | 7 71 54 45 24                            | 1 73 48 68 78 4F 46 | 4F 41 6F 47 41 46 49 6F 76 54 73 41 4F 6P 61 75 57                                                       | nMTiwaTF4=KkyOFNioGiFIngTeiOkeyW                                                                                                    |
| 00000340    | 33 63 72 64 31      | 1 57 75 57<br>1 58 66 78 4D              | 1 68 78 69 01 74 55 | 6R 61 70 64 51 71 67 77 76 46 68 51 75 6F 75 4F 49                                                       | 3crd1%fyMbyi tUkendOclasEb7uouNI                                                                                                    |
| 00000380    | 79 62 66 45 48      | 2 66 57 36 57                            | 68 61 74 67 68 42   | 44 79 71 66 35 30 63 45 46 57 58 4D 48 37 56 6B 38                                                       | whfFofM6WkitchBDwcf50cFFWXMJ7Wk8                                                                                                    |
| 00000330    | 6D 72 36 63 77      | 7 54 6F 73 50                            | 1 76 59 48 55 01 56 | 58 4B 55 43 62 6C 72 65 74 4C 54 65 55 39 35 54 6C                                                       | mr6cuTosPuVVII VVVIChlretLTeII95T1                                                                                                    |
| 00000320    | 62 6B 70 72 69      | 71 50 68 79                              | 28 28 35 62 37 70   | 51 75 53 69 33 6D 70 4C 4D 69 2B 36 56 67 76 63 60                                                       | hkprizBku++5b7n0uSi3mpLMi+6Wowci                                                                                                    |
| 00000380    | 54 74 68 66 59      | 2 12 33 0D 73<br>8 50 59 48 67           | 22 22 33 02 37 70   | 67 6D 74 65 43 34 66 65 67 59 47 2F 32 46 54 41 6D                                                       | TthfYDVNg2JiJn conteC4felVL/2FThm                                                                                                    |
| 00000400    | 54 38 3D 00 20      | , 20 20 20 20 20 20 20 20 20 20 20 20 20 | 45 4F 44 20 52 53   | 41 20 50 52 49 56 41 54 45 20 48 45 59 20 20 20 20 20                                                    | TS=FND DS& DDIVATE VEV                                                                                                    |
| 00000420    | 20.00 00 04.21      |                                          |                     | 12 20 20 20 10 30 11 31 10 20 10 10 20 20 20 20 20                                                       |                                                                                                    |
| 00000120    |                     |                                          |                     |                                                                                                    | •                                                                                                    |
| Offset: 0   |                     |                                          |                     | Ovenwrite                                                                                                |                                                                                                    |
|             |                     |                                          |                     |                                                                                                    |                                                                                                    |

Even when you remove the header and footer (-----BEGIN RSA PRIVATE KEY----- and -----END RSA PRIVATE KEY-----) it doesn't tell you much.

As is common practice for transmitting keys, the file is encoded using Base64. There are lots of online Base64 decoders into which you can place this key for decoding (remembering to remove the header and footer first). I used <u>http://www.base64decode.org/</u> which gave me:

|                                                                                                    | ×            |
|----------------------------------------------------------------------------------------------------|--------------|
| 🗲 🔿 📴 http://www.base64d 🔎 🗝 🖒 📴 Base64 Decode and Encod × 👘 🕈                                                                                                    | τ 🌣          |
| <u>Eile E</u> dit <u>V</u> iew F <u>a</u> vorites <u>T</u> ools <u>H</u> elp                                                                                                    |              |
| BASE64<br>Decode and Encode Have to deal with Base64 format? Then this site is mad<br>encode Your data. If You're interested about the inner withe bottom of the page. Welcome!                                                                                                    | e f 🔨<br>ork |
| Decode Encode                                                                                                    |              |
| Decode from Base64 format<br>Simply use the form below                                                                                                    |              |
| MIIC2glBAAKBgDfABK8+joDLdbFTDJ+y3PTTzkqCi1L2qEjgxdg1iyZshJTeKUck<br>SYVyKBeOBtB3FwwqXVa6iNEHJeLFewFE6ulEOIcatVp11Zg0ibMfnqTivbd6t8/z<br>3KzqrFksg9xQiicMactmTqFkm8ro5ODc2NTQzMjEwLy4tLCsIBOCOVHxAgMBAA<br>EC<br>gYATW12FB2BtQbecmSxh6rWiYENZRZhgdvoZS8oF9xIYfwdNtRF5/RR1/BwFia+                                                  | ^            |
| +<br>BAuBktgTu/KzORsjcNPzrd0uTCbTG6hW8YPK2ROVOOeAMHek8NI3+SW5wdeP<br>KuWw<br>MdjDDjqxXDns+ZC1d2Cpz5V+x+2znOYL0bsEKei0sWI7LQKBgDfABK8+joDLdbF                                                                                                    | ~            |
| < DECODE > UTF-8 (You may also select input charset.)                                                                                                    |              |
| 07>uS JRH5&I)G\$Ir(w *]V%{DD8Zu04糸z⊾Y,P'ifNd9Q[]`mA,a굧`CYE`vKXMyu 9<br>#p.L&V80ww%9\:□1*□w`ф~□□□ ¢)贱i{-7>uS JRH5&I)G\$Ir(w *]V%{DUJ*+qa4E ≩<br>zeNG0Z xtpISA;@ww.whtsisilguoectsrehsri.eocu./kIbtehcel y @\$.R<br>@P>eW6XK~Foy+"qqqq□□□□0@yX@@!JNV22=ѼrO%e0H^xxxxxxxMNw2bI* Ņ2m<br>n;`tpAV\{VO&0NUr kzyOyNV澜>L y,ℋ/r4`6&2ik^ えT? | }            |
|                                                                                                    | ~            |
| < >>                                                                                                    |              |

As you scan through the decoded string of characters you see a string embedded in it which starts to look familiar: ww.whtsisilguoectsrehsri.eocu./klbtehcel y

And if you do a simple swap of alternate characters you find you have another web address:

www.thisisgloucestershire.co.uk/bletchley

Sure enough this is the next stop on the journey, and "Bletchley" is the next answer for the main page:

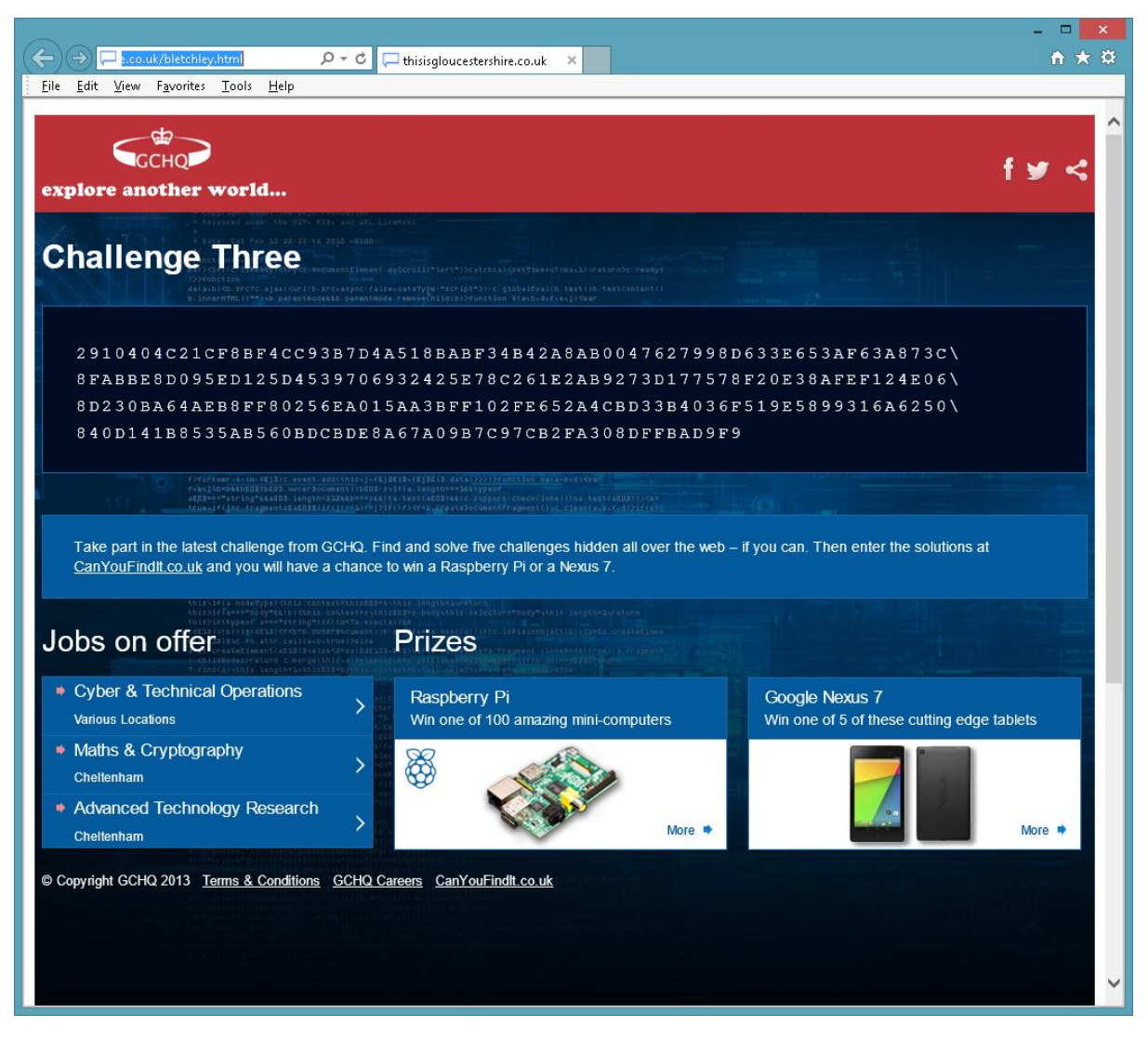

The page contains a new stream if characters:

## 2910404C21CF8BF4CC93B7D4A518BABF34B42A8AB0047627998D633E653AF63A873C\

8FABBE8D095ED125D4539706932425E78C261E2AB9273D177578F20E38AFEF124E06\

8D230BA64AEB8FF80256EA015AA3BFF102FE652A4CBD33B4036F519E5899316A6250\

## 840D141B8535AB560BDCBDE8A67A09B7C97CB2FA308DFFBAD9F9

It looks very much like a modern cipher stream so one has to assume there is a key for decrypting it which of course we were just given on the previous page. So, let's revisit the key we were given.

Files that begin and end with these words have a very definite format. It is known as PKCS#1 and comprises the following elements:

- 1. ASN.1 Header
- 2. Algorithm Version
- 3. Modulus
- 4. Public Exponent
- 5. Private Exponent
- 6. prime1

- 7. prime2
- 8. exponent 1
- 9. exponent 2
- 10. coefficient

Each of these can be extracted manually by partitioning up the hex format of the key. If you do that you see that the web address www.thisisgloucestershire .co.uk/Bletchley is in the component known as Prime 2.

There are online descriptions if you wanted to go this route eg

<u>http://etherhack.co.uk/asymmetric/docs/rsa\_key\_breakdown.html</u> However, the simpler way is to use a tool such as OpenSSL which is available here <u>http://www.openssl.org/</u> This will give you all of the components of the Private Key by analysing the key file with the simple command:

openssl.exe RSA -in compl.key -text

which outputs the following:

| 📼 Command Prompt – 🗖 💌                                                                                                    |   |
|----------------------------------------------------------------------------------------------------|---|
| Private-Key: (1022 bit)                                                                                                    | ~ |
| <pre>Private=Rey: (1022 bit) modulus:</pre>                                                                                                    | ^ |
| 95:38:e7:80:30:77:a4:f0:d9:77:f9:25:b9:c1:d7:<br>8f:2a:e5:b0:31:d8:c3:0e:3a:b1:5c:39:ec:f9:90:                                                                                                    |   |
| b5:77:60:a9:cf:95:7e:c7:ed:b3:9c:e6:0b:d1:bb:                                                                                                    |   |
| 04:29:e8:b4:b1:69:7b:2d<br>prime1:                                                                                                    |   |
| 37:c0:04:af:3e:8e:80:cb:75:b1:53:0c:9f:b2:dc:<br>f4:d3:ce:4a:82:8b:52:f6:a8:48:e0:c5:d8:35:8b:<br>26:6c:84:94:de:29:47:24:49:85:72:28:17:8e:06:<br>d0:77:17:0c:2a:5d:56:ba:88:d1:07:25:e2:c5:7b:<br>01:44:ea:e8:55:4a:2a:2b:e4:71:8f:02:b1:61:b0:<br>e4:34:bf:da:1b:d4:d0:95:ec:ff:0c:f7:da:8d:e1:<br>7a:65:99:7f:f1:b3:4e:47:81:00:95:87:d6:8c:5a:<br>d8:a8:a4:a0:9c:98:94:90:8c:88:84:80:7c:78:74:<br>70:6c:53:d2:41:f9:3b:e4<br>prime2: |   |
| 77:77:2e:77:68:74:73:69:73:69:6c:67:75:6f:65:<br>63:74:73:72:65:68:73:72:69:2e:65:6f:63:75:2e:<br>2f:6b:6c:62:74:65:68:63:65:6c:20:79:20:20:20:<br>20:20:20:20:20:20:20:20:20:20:20:20:20:2                                                                                                    |   |
| 13:a5:24:9d:fc:2e:52:20:40:1b:50:f9:3e:65:80:<br>1d:b7:b3:98:57:36:b2:ed:58:80:89:ab:a4:86:4b:<br>7e:fe:c2:46:fa:6f:06:98:79:c0:2b:22:df:f6:88:<br>71:df:f6:88:71:df:f6:88:71:df:f6:88:71:df:f6:<br>b2:8a:b2:4f                                                                                                    |   |
| 08:79:f2:58:12:97:40:a1:18:c9:40:21:cf:19:4a:<br>4e:56:32:e2:c9:03:32:3d:c9:ec:ba:d1:be:72:d0:<br>06:19:4f:25:65:30:d4:c9:48:a6:f5:5e:e2:c2:a4:<br>c4:e2:c2:a4:c4:e2:c2:a4:c4:e2:c2:a4:c4:e2:c2:<br>a4:c4:e1:4d<br>coefficient:                                                                                                    |   |
| 14:89:f3:4e:c0:0e:91:ab:96:dd:ca:dd:d5:77:f1:<br>32:1c:62:b5:49:1a:a5:d4:2a:97:0b:c5:85:9b:a8:<br>b8:d2:32:6d:f1:0e:7d:6e:96:92:3b:60:84:10:f2:<br>a9:fe:74:70:41:56:5c:c2:7b:56:4f:26:af:a7:30:<br>4e:8b:0f:bd:82:94:55:72:94:09:b9:6b:7a:d2:d3:<br>79:4f:79:4e:56:e4:a6:b8:b3:3e:4c:be:fb:96:fb:<br>a5:0b:92:8b:79:a9:2c:c8:be:e9:58:2f:72:34:ed:<br>85:f5:cf:60:d8:36:26:32:69:82:6b:5e:0b:87:de:<br>95:82:ff:d8:54:c0:99:3f            | * |

Now find yourself a RSA decryptor. I used one written by Nathan Michaels at <a href="http://nmichaels.org/rsa.py">http://nmichaels.org/rsa.py</a>

|                       |                                                                                                    | - 🗆 🗙                      |
|-----------------------|----------------------------------------------------------------------------------------------------|----------------------------|
|                       | //nmichaels.org/rsa.py 🔎 = 🐮 RSA Encryption Calculator 🗙                                                                                                    | ↑★菜                        |
| <u>Elle Edit View</u> | Favorites Lools Help                                                                                                    |                            |
|                       | home scripts /dev/urandom                                                                                                    | <u>^</u>                   |
|                       | © 2006-2013 N                                                                                                    | athan Michaels             |
| DOA D-                |                                                                                                    |                            |
| KSA En                | cryptor/Decryptor/Key Generator/Cracker                                                                                                    |                            |
| Directions are at th  | ie bottom.                                                                                                    |                            |
| Public<br>Modulus:    | 37c004af3e8e80cb75b1530c9fb2dcf4d3ce4a828b52f6a848e0c5d8358b266c8494de29472<br>7228178e06d077170c2a5d56ba88d10725e2c57b0144eae94438871ab55a75d5983489b31f6<br>bdb77ab7cff3dcaceaac592c83dc508a270c69cb664ea1649bcae8e4e0dcd8d4d0ccc8c4c08<br>b0ac9413823951f1 | 244985<br>9ea4e2<br>bcb8b4 |
| Public<br>Exponent:   | 10001                                                                                                    |                            |
| Private<br>Exponent:  | 135b5d8507606d41b79c992c61eab5a360435945986076fa194bca05f719587f074db51179<br>fclc0589afbe040b8192d813bbf2b3391b2370d3f3addd2e4c26d31ba856f183cad9139538<br>77a4f0d977f925b9c1d78f2ae5b031d8c30e3ab15c39ecf990b57760a9cf957ec7edb39ce60<br>0429e8b4b1697b2d   | fd1475<br>e78030<br>0bd1bb |
| Text:                 | 0x20 0x20 0x20 0x20 0x20 0x20 0x20 0x20                                                                                                    | 0x65<br>0x65<br>0x20       |
|                       |                                                                                                    | v                          |
| Hexadecimal           | o                                                                                                    |                            |
| Character<br>String   | •                                                                                                    |                            |
|                       | Encrypt Sign                                                                                                    |                            |
|                       | Decrypt Verify                                                                                                    |                            |
|                       | Generate Crack                                                                                                    | ~                          |

Hence the decoded hex string is:

20 20 20 20 20 20 20 20 77 77 2e 77 68 74 72 65 67 65 73 69 65

74 2e 72 6f 63 75 2e 2f 6b 6e 65 67 69 61 6d 30 32 33 31 20 20

20 20 20 20 20 20 20

If you put this back into your favourite Hex editor you again see a web address that has had each character swapped:

|                                                            |               | HxD - [Untitled1]                                               | - 🗆 🗙        |
|------------------------------------------------------------|---------------|-----------------------------------------------------------------|--------------|
| 🔝 File Edit Search View Analysis Extras Window ?           |               |                                                                 | _ <i>8</i> × |
| 🗋 🚵 🗸 💭 🥔 🕮 💀 32 🔍 ANSI 🔍 hex 🔍                            |               |                                                                 |              |
| Untitled1                                                  |               |                                                                 |              |
| Offset(h) 00 01 02 03 04 05 06 07 08 09 0A 0B 0C 0D 0E 0   | OF 10 11 12 : | 13 14 15 16 17 18 19 1A 1B 1C 1D 1E 1F                          | ^            |
| 00000000 20 20 20 20 20 20 20 20 20 77 77 2E 77 68 74 72 6 | 65 67 65 73   | 69 65 74 2E 72 6F 63 75 2E 2F 6B 6E 65 ww.whtregesiet.rocu./kne |              |
| 00000020 67 69 61 6D 30 32 33 31 20 20 20 20 20 20 20 20 2 | 20            | giam0231                                                        |              |
|                                                            |               |                                                                 |              |
| Offset: 20                                                 | * Modified *  | Overwrite                                                       |              |
| Offset: 20                                                 | * Modified *  | Overwrite                                                       |              |

So, swapping back the characters in the string ww.whtregesiet.rocu./knegiam0231 gives you the URL: <u>www.theregister.co.uk/enigma2013</u> Hence, you have the next stop on the journey and, following the pattern where the last part of the URL is the answer for the home page, your next answer is Enigma2013.

This next page presents something new:

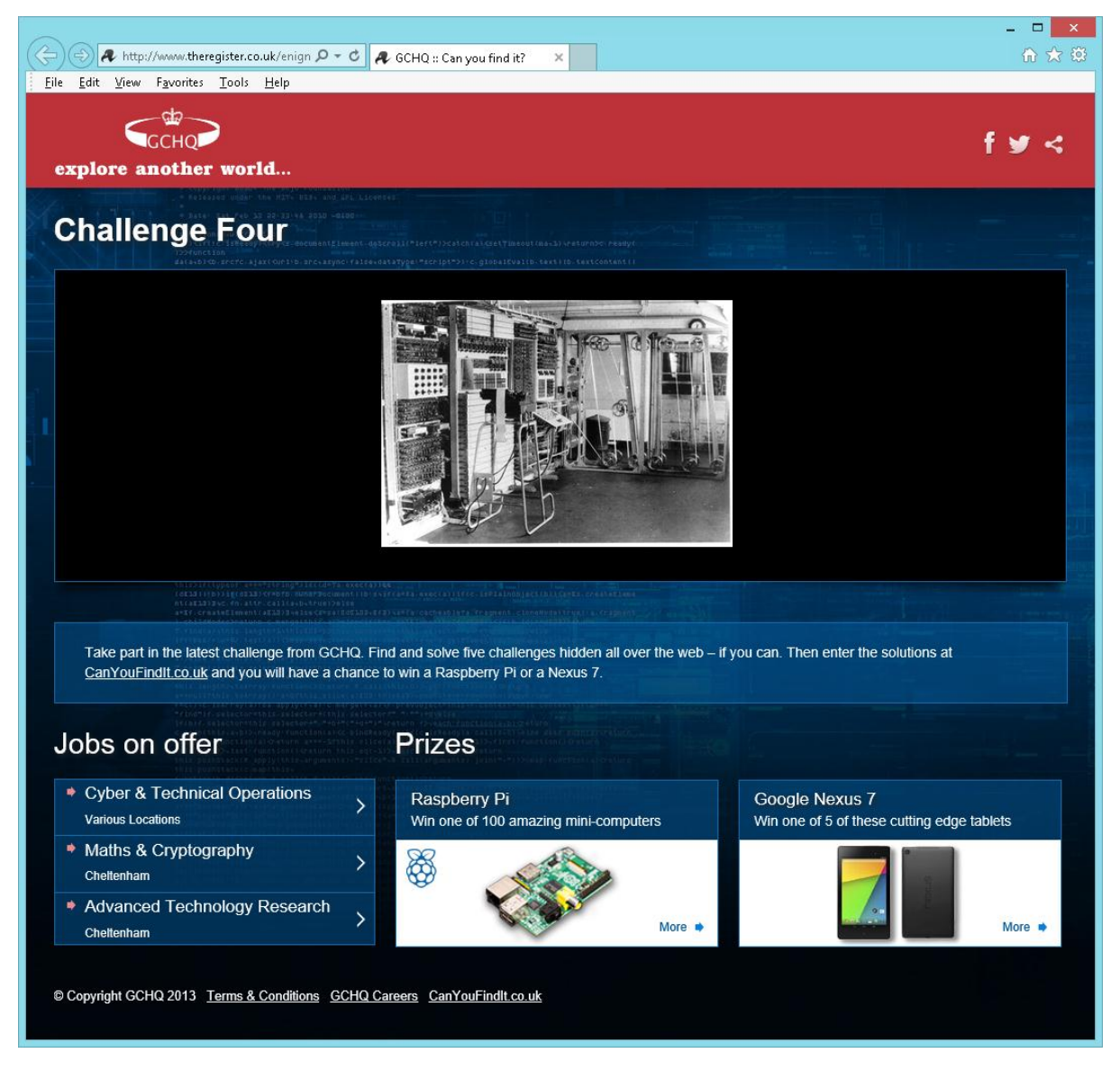

The new element is a picture. For anyone who has visited Blecthely Park they will recognise the machine shown as Colossus, the first computer which was used to crack the Enigma code in the Second World War.

As before let's take this image file and open it in our hex editor:

| HAD .       |          |          |          |          | Hx         | D -      | [C:\     | Use        | rs\A       | lan      | W\P    | ictu | ires\     | \con     | np3      | .jpg]    | _ =                              | 1 ×   |
|-------------|----------|----------|----------|----------|------------|----------|----------|------------|------------|----------|--------|------|-----------|----------|----------|----------|----------------------------------|-------|
| 🔝 File Edit | Searc    | h V      | iew      | Ana      | ilysis     | Ext      | ras      | Wind       | wot        | ?        |        |      |           |          |          |          |                                  | _ 8 × |
| 📄 🙈 🗸 📖 🛛   | Cant I   | OH I     | + +      | 16       |            | V        | AN       | SI         |            | V        | he     | ×    | ~         |          |          |          |                                  |       |
|             |          | -        |          | _        |            |          |          |            |            |          |        |      |           |          |          |          |                                  |       |
| 👪 Untitled1 | ÃÕ C     | omp      | i3.jpg   | 3        |            |          |          |            |            |          |        |      |           |          |          |          |                                  |       |
| Offset(h)   | 00       | 01       | 02       | 03       | 04         | 05       | 06       | 07         | 08         | 09       | 0A     | ОB   | oc        | OD       | 0E       | OF       |                                  | ^     |
| 00000000    | FF       | D8       | FF       | ΕO       | 00         | 10       | 4A       | 46         | 49         | 46       | 00     | 01   | 01        | 01       | 00       | С8       | ÿØÿàJFIFÈ                        |       |
| 00000010    | 00       | С8       | 00       | 00       | FF         | DB       | 00       | 43         | 00         | 02       | 01     | 01   | 01        | 01       | 01       | 02       |                                  |       |
| 00000020    | 01       | 01       | 01       | 02       | 02         | 02       | 02       | 02         | 04         | 03       | 02     | 02   | 02        | 02       | 05       | 04       |                                  |       |
| 00000030    | 04       | 03       | 04       | 06       | 05         | 06       | 06       | 06         | 05         | 06       | 06     | 06   | 07        | 09       | 08       | 06       |                                  |       |
| 00000040    | 07       | 09       | 07       | 06       | 06         | 08       | OB       | 08         | 09         | OA       | OA     | OA   | OA        | OA       | 06       | 08       |                                  |       |
| 00000050    | OB       | OC       | OB       | OA       | OC         | 09       | OA       | OA         | OA         | FF       | DB     | 00   | 43        | 01       | 02       | 02       | ÿÛ.C                             |       |
| 00000060    | 02       | 02       | 02       | 02       | 05         | 03       | 03       | 05         | OA         | 07       | 06     | 07   | OA        | OA       | OA       | OA       |                                  |       |
| 00000070    | OA       | OA       | OA       | OA       | OA         | OA       | OA       | OA         | ΟA         | OA       | OA     | ΟA   | OA        | OA       | OA       | OA       |                                  |       |
| 00000080    | OA       | OA       | OA       | OA       | OA         | OA       | OA       | OA         | OA         | OA       | OA     | OA   | OA        | OA       | OA       | OA       | ••••••                           |       |
| 00000090    | OA       | OA       | OA       | OA       | OA         | OA       | OA       | OA         | OA         | OA       | OA     | OA   | OA        | OA       | FF       | СО       | ÿA                               |       |
| 04000000    | 00       | 11       | 08       | 00       | F6         | 01       | 5E       | 03         | 01         | 11       | 00     | 02   | 11        | 01       | 03       | 11       | ö.^                              |       |
| 000000B0    | 01       | FF       | С4       | 00       | 1F         | 00       | 00       | 01         | 05         | 01       | 01     | 01   | 01        | 01       | 01       | 00       | .ÿA                              |       |
| 00000000    | 00       | 00       | 00       | 00       | 00         | 00       | 00       | 01         | 02         | 03       | 04     | 05   | 06        | 07       | 08       | 09       |                                  |       |
| 00000000    | OA<br>of | OB       | FF       | C4       | 00         | B5       | 10       | 00         | 02         | 01       | 03     | 03   | 02        | 04       | 03       | 05       | ÿA.µ                             |       |
| UUUUUUEU    | 05       | 04       | 04       | 00       | 00         | 01       | 7D       | 01         | 02         | 03       | 00     | 04   | 11        | 05       | 12       | 21       |                                  |       |
| 0100000     | 31       | 41       | 06       | 13       | 51         | 61<br>D- | 07       | 22         | 71         | 14       | 32     | 81   | 91        | A1       | 08       | 23       | 1AQa."q.2.'j.#                   |       |
| 00000100    | 42       | 81       | C1       | 15       | 52         | D1       | FU       | 24         | 33         | 62       | 72     | 82   | 09        | UA<br>20 | 16       | 17       | B±A.RN8\$3br,                    |       |
| 00000110    | 18       | 19       | 18       | 25       | 20         | 40       | 28       | 29         | 2 A<br>5 0 | 54       | 35     | 36   | 37        | 38<br>50 | 39       | JA<br>FX | %&'() °456/89:                   |       |
| 00000120    | 43       | 44       | 45       | 40       | 47         | 40       | 49       | 4A         | 53         | 54       | 55     | 20   | 57        | 50       | 39       | 5A<br>73 | CDEFGHIJSIUVWXYZ                 |       |
| 00000130    | 03       | 04       | 05       | 00       | 07         | 00       | 09       | БА<br>О X  | 73         | 14       | 75     | 70   | 06        | 70       | 79       | /A<br>00 | cdeignijstuvwxyz                 |       |
| 00000140    | 03       | 04<br>12 | 73<br>73 | 00<br>14 | 07<br>85   | 00<br>16 | 09<br>17 | ۸۵<br>مد   | 94<br>10   | 93<br>88 | 94     | 90   | 90<br>194 | 97       | 90<br>86 | 99<br>87 | J//…I+ ‰J' •<br>Ă∧£∀¥!&∵@≹≰∃′µ∏. |       |
| 00000150    | DA<br>BO | RO<br>RO | RJ<br>RA | A7<br>C2 | A3<br>C3   | CA       | C E      | CE         | A9<br>(7)  | C S      | C0     | 00   | D7        | D3       | БА       | D7<br>D5 | 302×+,30 μ1<br>10)))<br>10)))    |       |
| 00000170    | DG       | D7       | DR       | ΠQ       | ъδ         | ा<br>हा  | E2       | 50<br>73   | 54<br>F4   | F5       |        | F7   | F8        | FO       | FD       | F1       | Öx ØÌIÍjáássásroját              |       |
| 00000180    | F2       | F3       | F4       | F5       | FG         | F7       | F8       | FQ         | Fà         | नन       | C4     | 00   | 1F        | 01       | 00       | 03       | ວິຕິ©ິວິວິວິດີດີລະແນ້ນນີ້ນີ້.    |       |
| 00000190    | 01       | л1<br>П1 | 01       | 01       | л т<br>П 1 | 01       | n1       | л 1<br>П 1 | n1         | 00       | 00     | 00   | 00        | 00       | 00       | 01       |                                  |       |
| 00000130    | 02       | 03       | о-<br>П4 | 05       | 06         | 07       | 08       | <u>09</u>  | ΠĀ.        | ОB       | <br>77 | C4   | 00        | B.5      | 11       | 00       | ÿÄ.u                             |       |
| 000001B0    | 02       | 01       | 02       | 04       | 04         | 03       | 04       | 07         | 05         | 04       | 04     | 00   | 01        | 02       | 77       | 00       |                                  |       |
| 000001C0    | 01       | 02       | 03       | 11       | 04         | 05       | 21       | 31         | 06         | 12       | 41     | 51   | 07        | 61       | 71       | 13       | !1AO.aq.                         |       |
| 000001D0    | 22       | 32       | 81       | 08       | 14         | 42       | 91       | A1         | B1         | C1       | 09     | 23   | 33        | 52       | FO       | 15       | "2B`;±Á.#3Rð.                    |       |
| 000001E0    | 62       | 72       | D1       | OA       | 16         | 24       | 34       | Ε1         | 25         | F1       | 17     | 18   | 19        | 1A       | 26       | 27       | brÑ\$4á%ñ&'                      |       |
| 000001F0    | 28       | 29       | 2 A      | 35       | 36         | 37       | 38       | 39         | 3 A        | 43       | 44     | 45   | 46        | 47       | 48       | 49       | () *56789:CDEFGHI                |       |
| 00000200    | 4A       | 53       | 54       | 55       | 56         | 57       | 58       | 59         | 5A         | 63       | 64     | 65   | 66        | 67       | 68       | 69       | JSTUVWXYZcdefghi                 |       |
| 00000210    | 6A       | 73       | 74       | 75       | 76         | 77       | 78       | 79         | 7Å         | 82       | 83     | 84   | 85        | 86       | 87       | 88       | jstuvwxyz,f"…†‡^                 |       |
| 00000220    | 89       | 88       | 92       | 93       | 94         | 95       | 96       | 97         | 98         | 99       | 9A     | A2   | АЗ        | A4       | A5       | A6       | ‰Š′``″•——~™š¢£¤¥¦                |       |
| 00000230    | Α7       | A8       | A9       | AA       | В2         | вз       | Β4       | В5         | В6         | Β7       | В8     | В9   | ВÀ        | C2       | СЗ       | C4       | S"©⁼²³′µ¶·,¹°ÅÄÄ                 |       |
| 00000240    | C5       | C6       | С7       | С8       | C9         | CA       | D2       | DЗ         | D4         | D5       | D6     | D7   | D8        | D9       | DA       | E2       | Åæçèéêòóôõö×øùúâ                 |       |
| 00000250    | E3       | E4       | E5       | E6       | E7         | E8       | E9       | ΕA         | F2         | FЗ       | F4     | F5   | F6        | F7       | F8       | F9       | ãäåæçèéêòóôöö÷øù                 |       |
| 000002.60   | FA       | FF       | DA       | 00       | 0C         | 03       | 01       | 00         | 02         | 11       | 03     | 11   | 00        | ЗF       | 00       | FD       | úÿÚý                             |       |
| 00000270    | 60       | F8       | 7B       | FF       | 00         | 05       | 07       | BF         | F1         | EF       | C2     | 7D   | OB        | С7       | 89       | ΕO       | `ø{ÿ¿ñïÅ}.Ç≿à                    |       |
| 00000280    | 1B       | 2 B      | 5D       | 4B       | 5E         | Β4       | 17       | 16         | 91         | 4F       | F 6    | 91   | 76        | 91       | 00       | 42       | .+]K^′šOö`v`.B                   |       |
| 00000290    | C5       | 32       | AA       | CE       | 14         | ЗF       | 24       | OE         | ЗF         | 4A       | 00     | F9   | 5F        | FΕ       | OA       | 87       | Ă2ªÎ.?\$.?J.ù_þ.≠                |       |
| 000002A0    | FF       | 00       | 05       | D5       | FD         | A4       | ЗF       | 60         | DF         | 8F       | 57     | BF   | OA        | ЗC       | 29       | FΒ       | ÿÖý¤?`ß.W¿.<)û                   |       |
| 000002B0    | ЗF       | 78       | 4E       | F7       | 4F         | 87       | СО       | EЗ         | 5D         | Β4       | ΒF     | D7   | 2 F       | ÀΕ       | 1Å       | 49       | ?xN÷O‡Åã]´¿×/®.I                 |       |
| 000002C0    | B3       | 7C       | B6       | FΒ       | CA         | C2       | EΒ       | 88         | D4         | 12       | 41     | 8C   | ΒE        | 46       | 7Å       | 50       | ]¶ûËÅë^Ô.JŒ%FzP                  | *     |
| Offset: 0   |          |          |          |          |            |          |          |            |            |          |        |      |           |          |          |          | Overwrite                        |       |

At first it appears to be a standard jpeg file with the usual header that you would expect. However, as you scan down the file you notice there is another jpeg file header.

| HXD          |             |              |          |           | Нх        | D -      | [C:\             | Use      | rs\A      | lan | W\P      | lictu    | ires\      | \cor      | np3           | .jpg]    | -                                               | □ ×    |
|--------------|-------------|--------------|----------|-----------|-----------|----------|------------------|----------|-----------|-----|----------|----------|------------|-----------|---------------|----------|-------------------------------------------------|--------|
| 👪 File Edit  | Searc       | h V          | iew      | Ana       | lysis     | Ext      | ras              | Win      | wob       | ?   |          |          |            |           |               |          |                                                 | _ & ×  |
| 🗋 🚵 🗕 🔲      | (mp         |              | + +      | 16        |           | ~        | AN               | SI       |           | ~   | he       | ×        | ~          | -         |               |          |                                                 |        |
| 😰 Untitled1  | 訳 c         | omp          | 3.ind    |           |           |          |                  |          |           |     |          |          |            | _         |               |          |                                                 |        |
| Offget (b)   |             |              | 02       | · 📖       | 04        | 05       | 06               | 07       |           | 00  | • •      | 0.8      | 00         | 0.0       | 08            | OF       |                                                 | ^      |
| ODDOCARD     | 39          | 7F           | 62       | 18        | 13        | 60       | 58               | B3       | 9F        | 82  | 01       | 18       | 00         | F3        | 4F            | FB       | ⊐ h l ⊒ž (606                                   |        |
| 000000000    | 70          | 00           | 67       | FC        | 38        | 77       | FG               | 1B       | FB        | 40  | 17       | FG       | 60         | FO        | म<br>म न      | 66       | z gü:wö óLSömáñi                                |        |
| 0000CB10     | 18          | 24           | 30       | 10        | 38        | F8       | FD               | 00       | 3.0       | ा स | 00       | FO       | or.        | QF.       | B1            | 04       | 2.90,00.0530m0m<br>\$_52∞ý =ÿ àœŸ+              |        |
| 0000CB20     | 9F          | EB           | 3F       | 67        | OF        | OF.      | 87               | 18       | FQ        | 92  | 53       | C7       | FD         | F7        | 40            | 12       | Vë2αù/SCứ∔β.                                    |        |
| 0000CB30     | 41          | 77           | 00       | 04        | EE        | FD       | 89               | AD       | 94        | 20  | 1F       | B3       | 97         | 87        | 90            | 00       | 10.910 .α οξγ.ο.<br>10. 10%. ″⊐.±               |        |
| 0000CB40     | 40          | DB           | 14       | 90        | OF        | 4F       | BF               | 40       | 16        | ED  | BF       | 60       | ÀF.        | DB        | F2            | D1       | 0Û.œ.Oz0.iz`⊤ØòŇ                                |        |
| 00000850     | 91          | ED           | BF       | 67        | EF        | OF.      | C.6              | 50       | 00        | 15  | 21       | 71       | नन         | 00        | B3            | 50       | lizαï.ÆP.¥!αΫ.ªP                                |        |
| 00000860     | 01          | 37           | EC       | 13        | FB        | 10       | DD               | 61       | 17        | FD  | 9E       | 70       | 38         | E4        | 72            | 19       | .7ì.û.Ýa§ýžl8är.                                |        |
| 00000870     | ED          | 49           | 23       | F1        | DD        | 40       | 16               | 62       | FD        | 88  | BF       | 64       | C8         | 57        | 60            | 75       | íT#ñÝ0.bý^∠dÈN1.                                |        |
| 00000880     | 00          | FC           | 34       | 07        | FD        | 79       | T<br>T<br>T<br>T | 00       | F.5       | E8  | 02       | C.5      | AF         | EC        | 6D            | FB       | .ü:.ývÿ.őè.Å imí                                |        |
| 00000890     | 2 D         | 59           | 29       | 4B        | 6F        | 81       | 3E               | 10       | 55        | 3.D | 40       | BO       | 10         | DO        | 05            | DB       | $-Y$ ) Ko. >. II= $0^{\circ}$ . D. Í            |        |
| 00000840     | 77          | D9           | 63       | F6        | 74        | B.5      | 65               | 6B       | 6F        | 83  | 54       | 02       | 15         | 00        | OD.           | BG       | .Úcötuekof79                                    |        |
| 000000880    | OB          | DA           | 80       | 34        | 8F        | <u></u>  | 78               | OB       | C1        | 9E  | 0.5      | 84       | 78         | 70        | 1 D           | E 1      | .Í€:x.Áž.ŠxL.á                                  |        |
| 0000CBC0     | AB          | 3D           | 3.5      | 2 E       | 59        | 54       | 75               | B4       | 84        | 2.6 | F2       | 06       | 01         | 38        | EB            | 81       | «=5.ΨZu1&ò8ë.                                   |        |
| DODOCBDO     | 40          | 1 F          | नन       | D9        | नन        | D8       | नन               | EO       | 00        | 10  | 44       | 46       | 49         | 46        | 00            | 01       | 0. VÌÌVØVÀ. JETE.                               |        |
| DODOCBED     | 01          | 01           | 00       | 48        | 00        | 48       | 00               | 00       | T T       | DB  | 00       | 43       | 00         | л1<br>П1  | О1            | 01       | H.HŸĤ.C                                         |        |
| DODOCBED     | 01          | 01           | о1       | лт<br>П1  | 01        | лт<br>П1 | о1<br>П          | 01       | 01        | л1  | 01       | л1<br>П1 | 01         | 01        | 01            | 01       |                                                 |        |
| 00000000     | 01          | 01           | 01<br>01 | 01        | 01        | от<br>01 | 01               | 01       | 01        | 01  | 01       | 01       | 01         | 01        | 01            | 01       |                                                 |        |
| 000000010    | 01          | 01           | 01       | 01        | 01        | 01       | 01               | 01       | 01        | 01  | 01       | 01       | 01         | 01        | 01            | 01       |                                                 |        |
| 00000020     | 01          | 01           | 01       | 01        | 01        | 01       | 01               | 01       | 01        | 01  | 01       | 01       | 01         |           | cn            | 00       | τ                                               |        |
| 00000030     | OB          | 08           | 001      | 61        | 01        | C3       | 01               | 01       | 11        | 001 | то<br>яя | C4       | 001        | 1 F       | 00            | 01       |                                                 |        |
| 000000040    | 00          | 02           | 02       | 03        | 01        | 01       | 01               | 001      | 00        | 00  | 00       | 00       | 00         | 00        | 00            | 00       |                                                 |        |
| 00000050     | 08          | 00           | 06       | 07        | 04        | 05       | 01<br>01         | 02       | 01        | 03  | नन       | C4       | 00         | 30        | 10            | 00       |                                                 |        |
| 000000060    | 01          | 04           | 03       | 01        | 01        | 00       | 01               | 02       | 02        | 01  | 03       | 03       | 05         | 00        | 00            | 05       |                                                 |        |
| 000000000    | 03          | 04           | 06       | 07        | 001       | 02       | 08               | 01       | 02        | 16  | 00       | 13       | 14         | 15        | 11            | 12       |                                                 | ·      |
| 000000080    | 17          | 18           | 22       | 26        | 21        | 25       | 32               | 19       | 24        | 30  | 79       | RQ.      | ਸ਼ਾ        | ъδ        | 00            | 08       | "sl22 S. J. J. J. J. J. J. J. J. J. J. J. J. J. |        |
| 00000000     | 01          | 01           | 00       | 00        | 3 F       | 00       | 52<br>F7         | म<br>म 1 | ar        | 63  | 18       | CG       | 31         | ar        | 63            | 18       | ພ.ະໄດາຊີ່ງ ງບ<br>2 ∸ກິດີຕ ສີ1ດີຕ                |        |
| 000000000    | CE          | 31           | ec.      | 63        | 18        | C6       | 31               | 8C       | 63        | 18  | C6       | 31       | 8C         | 63        | 18            | C6       |                                                 | F      |
| 000000080    | 31          | ar           | 63       | 18        | C6        | 31       | ar.              | 63       | 18        |     | 31       | ac       | 63         | 18        | C6            | 31       |                                                 |        |
| 000000000    | 80          | 63           | 18       | <u>се</u> | 31        | 8C       | 63               | 18       | <u>се</u> | 31  | 8C       | 63       | 18         | <br>      | 31            | 80       |                                                 | -<br>F |
| 000000000    | 63          | 18           | C6       | 31        | 80        | 63       | 18               | - C 6    | 31        | ac  | 63       | 18       | -10<br>C 6 | 31        | 80            | 63       |                                                 |        |
| 000000000    | 18          | C6           | 31       | ar        | 63        | 18       | C6               | 31       | ar.       | 63  | 18       | C6       | 31         | ac        | 63            | 18       |                                                 |        |
| 0000000000   | C6          | 31           | 8C       | 63        | 18        | C6       | 31               | ar       | 63        | 18  | C6       | 31       | 8C         | 63        | 18            | C6       |                                                 | F      |
| 000000000    | 31          | 8C           | 63       | 18        | <br>      | 58       | DF               | 70       | CE        | 53  | FC       | ਸਤ       | 00         | 85        | FO            | OB       | 107c È bl'Sui ué                                | -      |
| 0000CD10     | C2          | 35           | 64       | 1 1       | AB.       | D N      | D8               | 95       | FD        | 70  | 27       | 27       | 50         | 87        | 8C            | 99       | 100.6_F/1501/με.                                | 68     |
| 00000020     | 77          | 07           | F2       | C8        | qn        | 23       | 16               | 13       | 36        | 96  | 23       | 28       | 97         | C3        | 51            | 55<br>B4 |                                                 |        |
| 00000030     | 83          | 8B           | 38       | FO        | 63        | 13       | 10<br>1F         | с 6      | BD        | 28  | 69       | B2       | 15         | 58        | 78            | co.      | f(86c, 754/i*¥Yv)                               | à      |
| 00000040     | 01          | 2 F          | DC       | 57        | C4        | 74       | F7               | 71       | 70        | 55  | E S      | DF       | 9F         | B7        | 77            | 10       | ./ÜWất∸ơ\^ẫR♡·∞                                 |        |
| 00000050     | DO          | 77           | 23       | 5B        | 19        | EC       | 67               | 87       | 60        | 60  | EB       | 70       | DO         | 80        | 14            | 30       | - $        -$                                   | -      |
| 00000060     | 40          | <br>B4       | 61       | 16        | E.5       | 39       | 4D               | 70       | 10        | D۵  | 57       | 6B       | 3F         | 90        | 4D            | A2       | L'i.å9M3.ÚWk2 M4                                |        |
| 00000070     | F4          | 23           | BU       | CF.       | 4C        | 59       | n1               | BC       | ро        | 9r  | 70       | 4C       | B4         | 82        | 80            | 47       | ä#°ÏLV_kDelL′ (                                 |        |
| 00000080     | 49          | 17           | 4C       | 01<br>4 ټ | רב<br>העת | D5       | FR               | 12       | FS        | 17  | 75       | 70       | 78         | F7        | <u>।</u><br>। | 06       | Η ΕΝΒΟῦΔαδυλ αΦ                                 |        |
| 000000000    | -10<br>- B5 | ਾ ਦ<br>ਸ਼ਾਸ਼ | 00       | F1        | 8B        | 06       | 10               | E8       | 8B        | 66  | 72       | CB       | 98         | 10        | 8F            | BF       | uÿ.á(è/frF~_?;                                  |        |
| 00000030     | 04          | 33           | 32       | 62        | 95        | C4       | Q1               | BC       | 22        | 88  | ۵R       | 80       | 30         | 11        | 20            | Q4       |                                                 | ,      |
| 000000080    | 27<br>C N   | ЪЗ<br>П4     | 97<br>97 | 02<br>ПМ  | ट्ट<br>हर | CR       | 86               | 9G<br>R  | 66<br>C N | 20  | 74       | 8B       | 71         | <u>11</u> | 20<br>8F      | 51       | - ΢D-⊼ ∿ (≪∞9.<br>ÊÔœŰõËtVÊ ă/~ -               | i v    |
| Offset: CAF0 | U.A.        | B            | lock:    | CAF       | 0-CE      | 3D1      | 00               | 9r       | UA.       | 20  | Lei      | ngth     | : E2       | 09        | or            | OA       | Overwrite                                       |        |

Someone has added a second image to the end of the main image. Using your hex editor it's a simple matter to delete everything before the second jpeg header, save the edited file and try to open this newly shortened file. What you see is this:

# www.eveningstandard.co.uk/colossus

As before, you have your next answer (Colossus) and your next port of call.

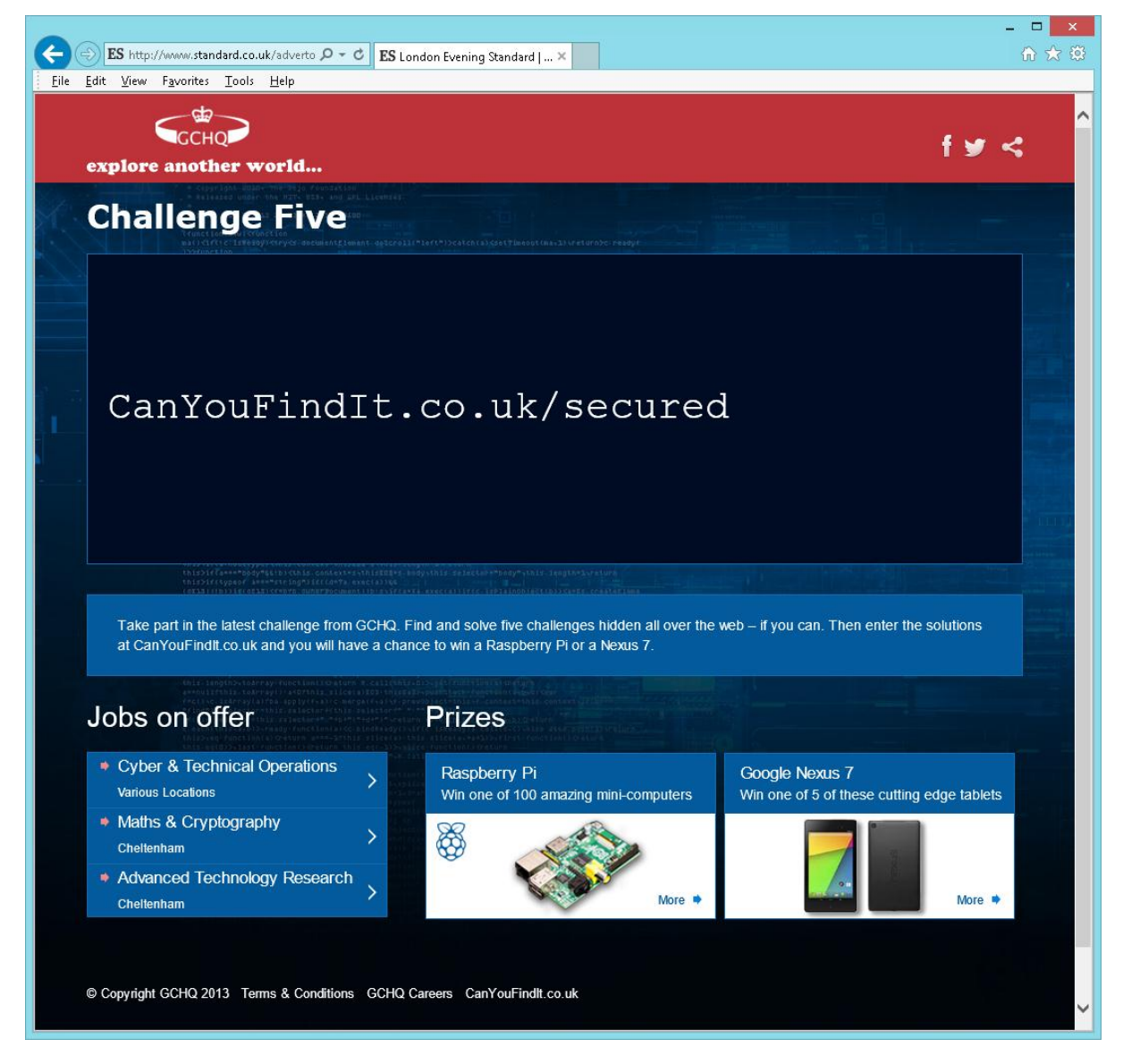

This page presents you with a URL directly, and in solving puzzles sometimes the obvious answer is the right answer. If you use this web address it takes you back to the start page, and if the pattern is maintained your final answer should be "Secured".

Returning to the start page and typing in your answers:

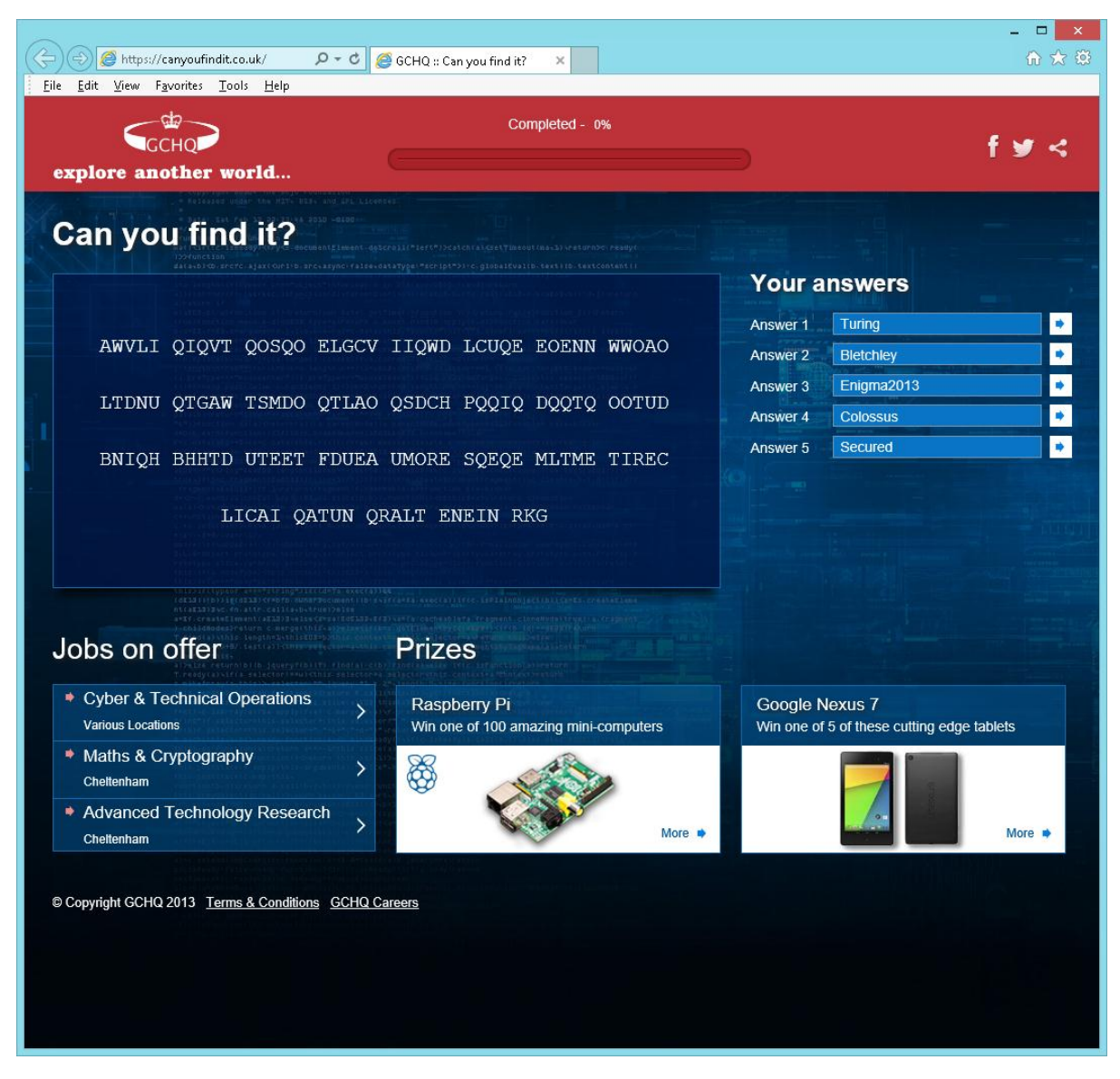

then reveals that you've followed the trail correctly and you can provide GCHQ with your contact details if you wish to be considered for a job.

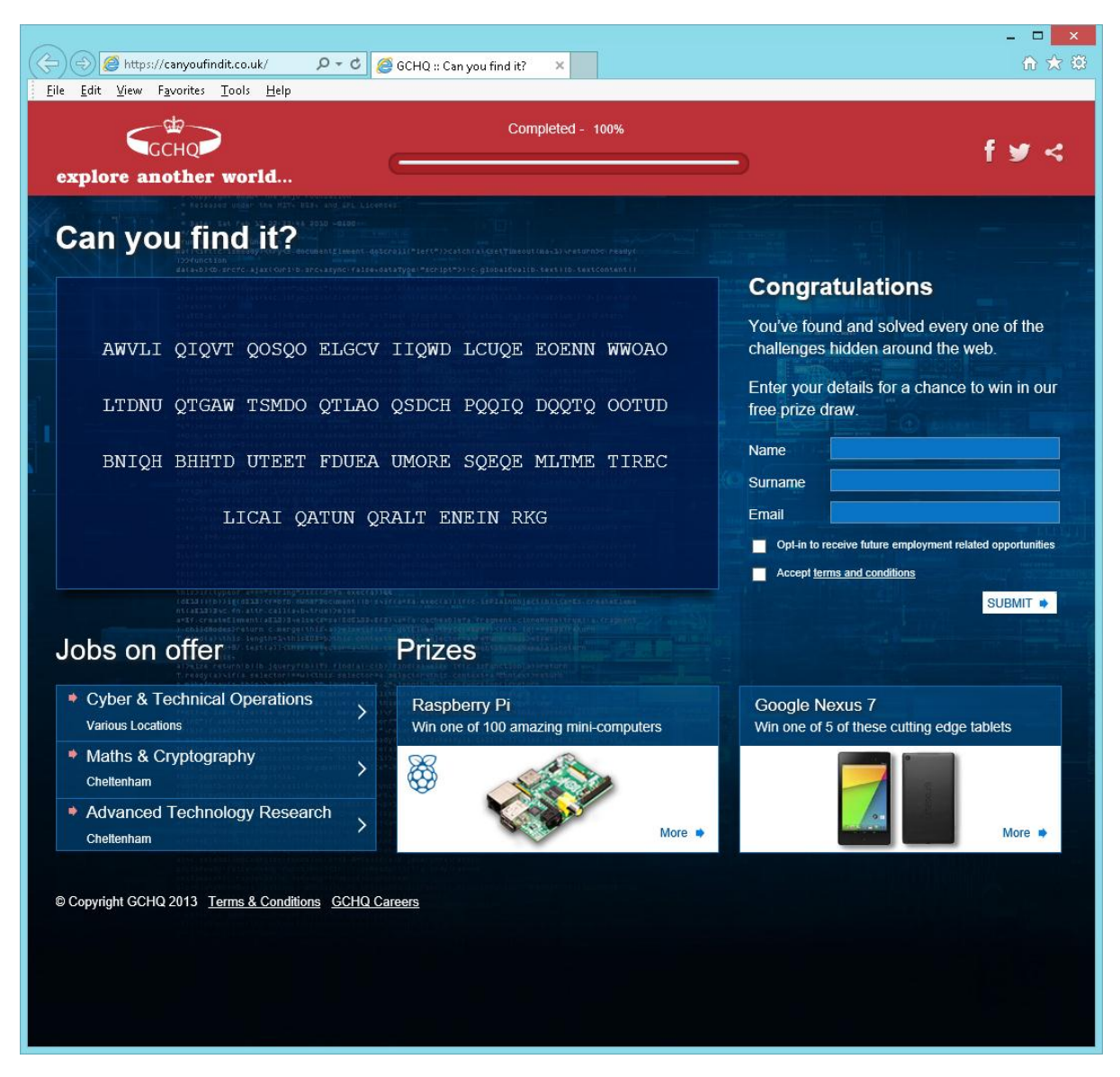

If followed the trail correctly then congratulations. If not, even following through with answer sheets like this one can help you understand the mind-set you need to work on the more complex area of communications security. I'm sure there will be more opportunities to put what you have learned to use.